## Доступ к устройству Infinet Wireless R5000 Успешно сдайте бесплатный сертификационный экзамен в Академии "Инфинет" и получите статус сертифицированного инженера Инфинет. $\odot$ Пройти сертификационный экзамен ∕∧∖ внимание При подключении сетевого оборудования сторонних организаций (коммутаторов, ПК) по протоколу Ethernet, необходимо убедиться, что функции PoE, Energy Efficient Ethernet и Green Ethernet отключены на сетевых интерфейсах данного оборудования, подключенных к устройствам "Инфинет". После включения питания на устройстве автоматически запускается OC WANFleX, управление через веб-интерфейс также доступно по умолчанию. Чтобы получить доступ к устройству через веб-браузер (запустить графический пользовательский интерфейс), наберите в адресной строке браузера IP-адрес устройства: http://<unit IP address>. ВНИМАНИЕ По умолчанию доступ к устройству (с версии 1.90.0) осуществляется по IP-адресу 10.10.10.1/24 через интерфейс svi1 (подробнее об интерфейсе svi см. раздел Настройки сети). ВНИМАНИЕ ∕∆ Система позволяет открывать в веб-интерфейсе несколько конкурирующих сессий. По умолчанию на устройстве не заданы параметры доступа администратора. Чтобы получить доступ к новому устройству на странице входа в систему введите любые значения ненулевой длины в поля "User Name" (имя пользователя) и "Password" (пароль) и нажмите кнопку "Login" (войти в систему):

| User Name: |  |
|------------|--|
| Password:  |  |
| Login      |  |

Рисунок – Вход в GUI

## \Lambda внимание

После первого входа в систему установите постоянное имя пользователя и пароль в разделе «Системные настройки» вкладки «Основные настройки» веб-интерфейса (см. Системные настройки).

Веб-интерфейс поддерживает несколько языков: английский (по умолчанию), русский, французский, итальянский и китайский.

Выбрать язык текущей сессии веб-интерфейса можно в выпадающем меню "Language", которое расположено в правом верхнем углу окна вебинтерфейса. Последний выбор языка в последней активной сессии будет действовать до ближайшего обновления конфигурации.

Выбрать язык веб-интерфейса, который будет постоянно использоваться при запуске обновленных конфигураций, можно в разделе "Системные настройки" вкладки "Основные настройки" веб-интерфейса (см. Системные настройки).

Чтобы подключиться к устройству через защищенное соединение SSL, необходимо предварительно скачать самоподписанный сертификат "Инфинет" во вкладке "Обслуживание" веб-интерфейса. Ссылка для подключения через защищенное соединение "HTTPS Connection" доступна в правом верхнем углу страницы входа в систему:

|            | HTTPS Connection |
|------------|------------------|
| User Name: |                  |
| Password:  |                  |
| Login      |                  |

Рисунок – Соединение через HTTPS